## Настройка подключения «Корпоративного файлового хранилища НИЯУ МИФИ»

 Для входа в Web в интерфейс Корпоративного файлового хранилища НИЯУ МИФИ (далее хранилище) можно использовать любой из актуальных Web браузеров (Yandex, Firefox, Chrome и т.п.).

Для получения доступа в хранилище необходимо использовать следующую ссылку на страницу: https://files365.mephi.ru/index.php/login

| <ul> <li>Войти – Корпоративное файлс</li> <li>+</li> </ul>                   | - 🗆 ×                                             |
|------------------------------------------------------------------------------|---------------------------------------------------|
| $\leftrightarrow$ $\Rightarrow$ <b>C S</b> files365.mephi.ru/index.php/login | 문 ☆ 🎦   😞 Окно в режиме инкогнито :               |
| 😞 IP-телефония (VoIP 💿 IP-телефония (VoIP 🇥 Поручено мне - С                 | и 🧿 Официальный сайт 🔋 🗎 🖿 Все закладки           |
| M                                                                            | нияу<br>1СРИ                                      |
| Вход в Корг<br>файловое хран<br>МИ<br>Учётная запись или а                   | аоративное<br>нилище НИЯУ<br>ФИ<br>црес эл. почты |
| Ваш_логин<br>Пароль<br>Ваш_пароль_от сер                                     | висов                                             |
| → B                                                                          | ойти                                              |
|                                                                              |                                                   |
|                                                                              |                                                   |
| Корпоративное файловое                                                       | хранилище НИЯУ МИФИ                               |

При ее активации появится страница авторизации в хранилище следующего вида:

Для авторизации необходимо ввести ваш логин и пароль (логин и пароль от почты НИЯУ МИФИ).

После удачного прохождения авторизации откроется доступ ко всем доступным вам сетевым данным.

| 👻 🙆 Файлы - Корпоративное файл 🗙 🕂        |                 |                             |                    |                         |                          |             | - 🗆 ×          |
|-------------------------------------------|-----------------|-----------------------------|--------------------|-------------------------|--------------------------|-------------|----------------|
| ← → C ≅ files365.mephi.ru/index.p         | ohp/apps/files, | /files                      |                    |                         | ☆ ひ                      | 👶 Окно в ре | жиме инкогнито |
| 🕼 IP-телефония (VoIP 🌘 IP-телефония (VoIP | 🗥 Поручено      | мне - Си 🙆 Официальный сайт | 🧲 Корпоративный по | Z Zabbix 📙 Блокировка : | экрана 📒 Запуск PowerShe |             | Все закладки   |
| Финан _                                   |                 |                             |                    |                         |                          |             | ९ 🖻 🙆          |
| 🖿 Все файлы                               | ≕ ∎             | Все файлы + New             |                    |                         |                          |             |                |
| Э Недавно изменённые                      |                 | Ами 🔺                       |                    |                         |                          | Раз         | Изменён        |
| ★ Избранные                               |                 |                             |                    |                         |                          |             |                |
| 😫 Опубликованные ресурсы 🔥                |                 | Управление информатизации   | 1                  |                         |                          | 14,7 GB     | 5 дней назад   |
| Предоставленные вам                       |                 |                             |                    |                         |                          |             |                |
| 🖄 Доступные для других                    |                 | {count} папки               |                    |                         |                          | 14,7 GB     |                |
| сэ Доступные по ссылке                    |                 |                             |                    |                         |                          |             |                |
| Удалённые общие ресурсы                   |                 |                             |                    |                         |                          |             |                |
| 🎝 Ожидающие подтверждения                 |                 |                             |                    |                         |                          |             |                |
| Папки групп                               |                 |                             |                    |                         |                          |             |                |
| Корзина                                   |                 |                             |                    |                         |                          |             |                |
| С использовано 0 В из 1 GB                |                 |                             |                    |                         |                          |             |                |
| 🏟 Настройки файлов                        |                 |                             |                    |                         |                          |             |                |

2) Для подключения доступных папок в виде сетевого диска (по технологии WebDAV) необходимо провести следующие действия:

А) Открыт папку - «Этот компьютер» или «Мой компьютер» в зависимости от вашей ОС.

Б) На значке «Этот компьютер» нажать правой кнопкой мыши и в появившемся меню выбрать – «Подключить сетевой диск...»

| сстерой ди            | C111                                                                                                    |     |                                                                                                   |
|-----------------------|----------------------------------------------------------------------------------------------------|-----|---------------------------------------------------------------------------------------------------|
| 💻   🎽 📗 🖛   Этот комп | ьютер                                                                                                    |     |                                                                                                   |
| Файл Компьютер В      | вид                                                                                                    |     |                                                                                                   |
| ← → ⊻ ↑ 💻 > Это       | т компьютер                                                                                                    |     |                                                                                                   |
| > 📌 Быстрый доступ    | Папки (7)                                                                                                    |     |                                                                                                   |
| > 🦲 OneDrive          | Desktop                                                                                                    |     | Видео                                                                                             |
| > 🛃 Яндекс.Диск       | Изображения                                                                                                    |     | Манка                                                                                             |
| 🔉 💻 Этот компьютер 👖  | Разрелиять                                                                                                    | 1 🔎 |                                                                                                   |
| > 💣 Сеть –            | Открыть в новом окне<br>Закрепить на панели быстрого доступа<br>Управление<br>«Проверить на вирусы<br>Проверить репутацию в KSN<br>Закрепить на начальном зкране | 1   | SSD_Data (D-)<br>53,8 ГБ свободно из 219 ГБ<br>CD-дисковод (J-)                                   |
| -                     | Подключить сетевой диск<br>Опключить сетевой диск<br>Добавить новый элемент в сетевое окружение<br>Удалить                                                       |     | Connect_1C (mephi-320-009)<br>https://files365.mephi.ru/remote.p<br>hp/dav/files/VVSergeev%40meph |
| -                     | Гереименовать<br>Свойства                                                                                                    |     |                                                                                                   |

Появится меню подключения нового сетевого диска.

| Какую   | сетевую папку вы хотите подключить?                                            |
|---------|--------------------------------------------------------------------------------|
| Укажите | букву диска для подключения и папку, к которой вы хотите подключиться:         |
| Диск:   | Y: ~                                                                           |
| Папка:  | Обзор                                                                          |
|         | Пример: \\сервер\общий_ресурс                                                  |
|         | Восстанавливать подключение при входе в систему                                |
|         | Использовать другие учетные данные                                             |
|         | Подключение к веб-сайту, на котором вы можете хранить документы и изображения. |
|         |                                                                                |
|         |                                                                                |

В) Для подключения необходимо использовать ссылку, которую единожды необходимо получить в Web интерфейсе хранилища:

Для этого в Web интерфейсе хранилища выбираем «Настройка файлов» (1)

Далее нажимаем WebDAV (2)

И копируем свою ссылку. (3)

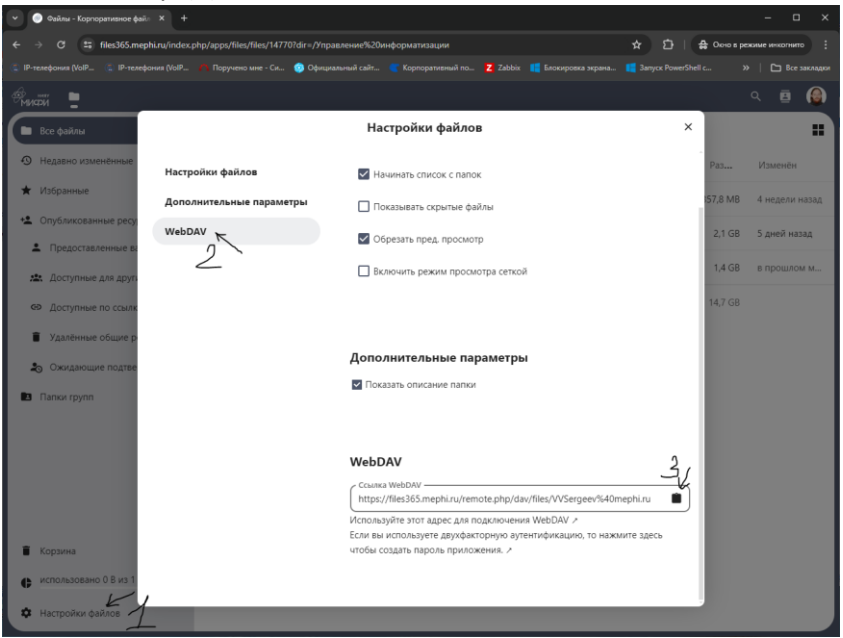

Г) Нажимаем «Подключение к веб сайту, на котором вы можете хранить документы и изображения».

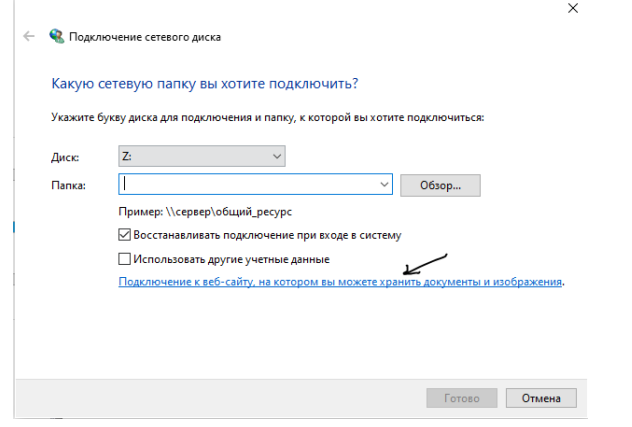

Д) В Мастере добавления сетевого расположения нажимаем кнопку «Далее», выбираем пункт «Выберите другое сетевое расположение» (1) и нажимаем кнопку «Далее»(2) еще раз.

|              | ×                                                                                                    |   | ×                                                                                                   | : |
|--------------|----------------------------------------------------------------------------------------------------|---|----------------------------------------------------------------------------------------------------|---|
| $\leftarrow$ | Добавление сетевого расположения                                                                                                    | ← | Добавление сетевого расположения                                                                    |   |
|              | Мастер добавления сетевого расположения                                                                                                    |   | Укажите, где вы хотите создать сетевое расположение. 📈 👖                                            |   |
|              | Этот мастер поиогает подписаться на службу хранилища данных в Интернете, позволяющую<br>хрантыть данные диботать с документами и снимками с помощью веб-браузера и<br>подключения к Интернету. |   | Выберите другое сетевое расположение<br>Укажите адрес веб-сайта, сетевое расположение или FTP-сайт. |   |
|              | С его помощью можно также создать ярлык для веб-сайта, FTP-сайта или сетевого<br>расположения.                                                                                                 |   |                                                                                                    |   |
|              |                                                                                                    |   |                                                                                                    |   |
|              |                                                                                                    |   |                                                                                                    |   |
|              |                                                                                                    |   |                                                                                                    |   |
|              |                                                                                                    |   | 2                                                                                                   |   |
|              | 16                                                                                                    |   | K                                                                                                   |   |
|              | Далее Отмена                                                                                                    |   | Далее Отмена                                                                                        |   |

E) Скопированную ссылку вставляем в окно «Сетевой адрес или адрес в Интернете», нажав в строке правую кнопку мыши и выбрав вставить. Затем нажимаем кнопку «Далее».

|    | ×                                                                                                    | Каралина сатавлого растологиения                                                           |
|----|----------------------------------------------------------------------------------------------------|--------------------------------------------------------------------------------------------|
|    | Добавление сетевого расположения                                                                                            |                                                                                            |
|    | Укажите расположение вашего веб-сайта                                                                                       | Укажите имя для этого сетевого размещения.                                                 |
|    | Введите адрес веб-сайта, FTP-сайта или сетевой адрес общего ресурса, который можно будет<br>открыть с помощью этого ярлыка. | Создайте подходящее имя для этого ярлыка, помогающее определению сетевого<br>расположения: |
|    |                                                                                                    | https://files365.mephi.ru/remote.php/dav/files/VVSergeev%40mephi.ru.                       |
|    | Сетевой адрес или адрес в Интернете:                                                                                        | Введите имя для этого сетевого расположения:                                               |
|    | https://files365.mephi.ru/remote.php/dav/files/VVSergeev%40mephi.ru V 063op                                                 | files365.mephi.ru                                                                          |
| ļ  | Показать примеры                                                                                                    |                                                                                            |
| i  |                                                                                                    |                                                                                            |
| 0  |                                                                                                    |                                                                                            |
| C  |                                                                                                    |                                                                                            |
| 2  |                                                                                                    |                                                                                            |
| •  |                                                                                                    |                                                                                            |
| 31 | Далее Отмена                                                                                                    | Далее Отмена                                                                               |

Ж) В новом окне указываем удобное вам Имя для создаваемого сетевого расположения или сразу нажимаем далее для оставления предложенного имени.

3) По нажатию кнопки готово откроется созданное вами сетевое расположение. Оно также доступно В быстром доступе во вкладке «Этот компьютер»

| Г  |                                                                | ×    | VVSergeev@mephi.ru                                               |                                              |                         |                 |       |
|----|----------------------------------------------------------------|------|------------------------------------------------------------------|----------------------------------------------|-------------------------|-----------------|-------|
|    | Добавление сетевого расположения                               |      | Сайл Главная Поделиться Вид                                      |                                              |                         |                 |       |
|    |                                                                |      | ← → × ↑ 🔜 → Cette (WORKGROUP)                                    | > https://files365.mephi.ru > remote.php > o | dav > files > VVSergeev | @mephi.ru ~     | õ     |
|    | Завершение работы мастера добавления сетевого расположения     |      | > 📌 Быстрый доступ                                               | Имя                                          | Дата изменения          | Tien            | Разми |
|    | Вы успешно создали следующее расположение в сети:              |      | > 🌰 OneDrive                                                     | Управление информатизации                    | 16.04.2024 16:39        | Папка с файлами |       |
| L. | files365.mephi.ru                                              |      | > 🛃 Яндекс.Диск                                                  |                                              |                         |                 |       |
|    | Ярлык этого расположения помещен в папку "Компьютер".          |      | 🗸 🛄 Этот компьютер                                               |                                              |                         |                 |       |
| ł  | Открыть это расположение в сети после нажатия кнопки "Готово". |      | > 📃 Desktop<br>> 🧾 files365.mephi.ru                             |                                              |                         |                 |       |
|    |                                                                |      | > 📓 Видео                                                        |                                              |                         |                 |       |
|    |                                                                |      | > 🔝 Документы                                                    |                                              |                         |                 |       |
|    |                                                                |      | > 🕹 Загрузки                                                     |                                              |                         |                 |       |
|    |                                                                |      | > изооражения                                                    |                                              |                         |                 |       |
| 1  |                                                                |      | <ul> <li>Этоузыка</li> <li>Этоузыка</li> <li>Этоузыка</li> </ul> |                                              |                         |                 |       |
| 1  |                                                                |      | > 🖕 Sys_Win10x64 (C:)                                            |                                              |                         |                 |       |
| 1  |                                                                |      | > SSD_Data (D:)                                                  |                                              |                         |                 |       |
|    |                                                                |      | > EINBOOT (E)                                                    |                                              |                         |                 |       |
| 1  |                                                                |      | > 👝 DataHDD (F:)                                                 |                                              |                         |                 |       |
|    |                                                                |      | > 📓 СD-дисковод (J:)                                             |                                              |                         |                 |       |
|    | Готово Отмен                                                   | ia - | > FinData (X:)                                                   |                                              |                         |                 |       |
|    |                                                                |      |                                                                  |                                              |                         |                 |       |

\*Вариант подключения как сетевой диск ( Не работают длинные пути и ограничение загрузки 50 Мб) Г) Скопированную ссылку вставляем в окно подключения сетевого диска, нажав в строке «Папка:» правую кнопку мыши и выбрав вставить.

| 🔶 🤹 Подк         | лючение сетевс                 | ого диска                                                                                                    | ×                 |
|------------------|--------------------------------|----------------------------------------------------------------------------------------------------|-------------------|
| Какую<br>Укажите | сетевую паг<br>букву диска для | пку вы хотите подключить?<br>а подключения и папку, к которой вы хотите подклю                                                                      | читься:           |
| Диск:            | Y:                             | ~                                                                                                    |                   |
| Папка:           | Пример<br>🗹 Восст              | Отменить<br>Вырезать<br>Копировать                                                                                                    |                   |
|                  | <u>Подклю</u>                  | Вставить<br>Удалить<br>Выделить все<br>Порядок чтения: справа налево<br>Показать управляющие символы Юникода<br>Вставить управляющий символ Юникода | ты и изображения. |
|                  |                                | Открыть ІМЕ                                                                                                    | во Отмена         |

## Д) Нажимает кнопку – «Готово»

Е) В появившемся окне необходимо ввести имя ваш логин и пароль (логин и пароль от почты НИЯУ МИФИ).

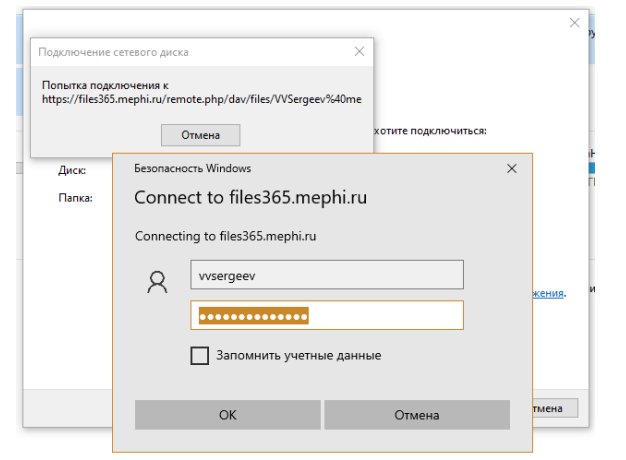

Ж) Для постоянного доступа на этом ПК под вашим логином и паролем можно поставить галочку «Запомнить учетные данные».

На этом процедура хранилища будет закончена. Хранилище будет доступно как диск под выбранной при подключении буквой диска.

| 重   📝 📙 🖛                                                           | Управление VVSergeev@m                          | ephi.ru (\\files365.mepl | hi.ru@SSL\DavWWWRoot | remote.php\dav\ |
|---------------------------------------------------------------------|-------------------------------------------------|--------------------------|----------------------|-----------------|
| Файл Главная Поделиться Вид                                         | Средства работы с дисками                       |                          |                      |                 |
| $\leftarrow \  \  \rightarrow \  \  \uparrow \  \                 $ | VVSergeev@mephi.ru (\\files365.mephi.ru@SSL\Dav | WWWRoot\remote.php       | o\dav\files) (Y:)    | ,               |
| 4 F - X                                                             | Имя                                             | Дата изменения           | Тип                  | Размер          |
| 🖈 Быстрый доступ                                                    | 📙 Информационная безопасность НИЯУ              | 22.03.2024 1:18          | Папка с файлами      |                 |
| _ФОТО Иконки<br>                                                    | Иправление информатизации                       | 11.04.2024 11:26         | Папка с файлами      |                 |
| Рабочий стол                                                        |                                                 |                          |                      |                 |
| ТаблоПО                                                             |                                                 |                          |                      |                 |
| OneDrive                                                            |                                                 |                          |                      |                 |
| 🜈 Яндекс.Диск                                                       |                                                 |                          |                      |                 |
| 💻 Этот компьютер                                                    |                                                 |                          |                      |                 |
| E Desktop                                                           |                                                 |                          |                      |                 |